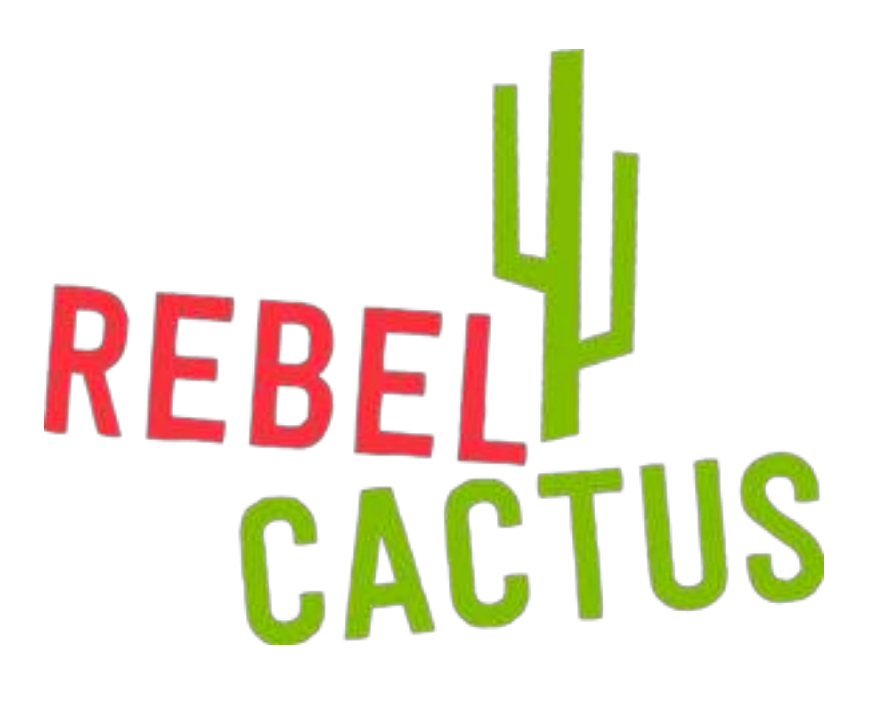

# START GUIDE REBEL CACTUS PLAY

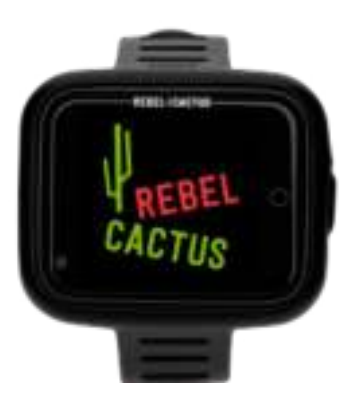

Hi! Thanks for choosing Rebel Cactus! We look forward to making many new memories and have great adventures together!

## DISCOVER Your World

FOR MORE INFORMATION CHECK OUT FAQ'S ON WWW.REBELCACTUS.COM

# **STEP-BY-STEP**

IN THIS START GUIDE WE WILL EXPLAIN STEP-BY-STEP HOW TO QUICKLY AND EASILY PREPARE THE REBEL CACTUS SMARTWATCH FOR USE.

#### STAP 1.

Make sure the smartwatch battery is fully charged.

#### STAP 2.

Take out the SIM card. Insert a nano-sized SIM card into the smartwatch. The picture below shows the format of the nano SIM card. Press the nano format out of the card.

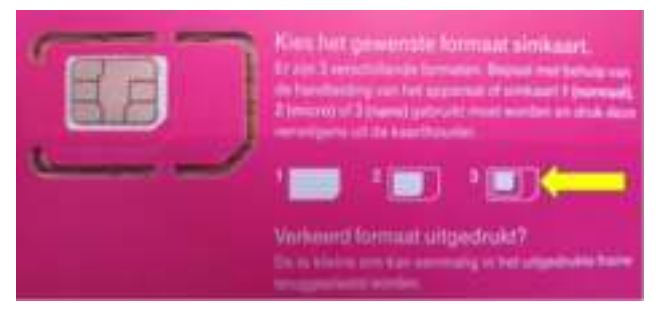

#### STAP 3.

Insert the nano SIM card into the smartwatch as shown in the image on the right.

Pay attention! Insert the SIM card with the correct side in the smartwatch, otherwise the smartwatch will indicate an error.

#### STAP 4.

Have you put the SIM card in the smartwatch? Now place the smartwatch in the watch strap. Click the smartwatch from bottom to top in the strap and make sure that the on/off button is on the right side.

### DISCOVER Your World

FOR MORE INFORMATION CHECK OUT FAQ'S ON WWW.REBELCACTUS.COM

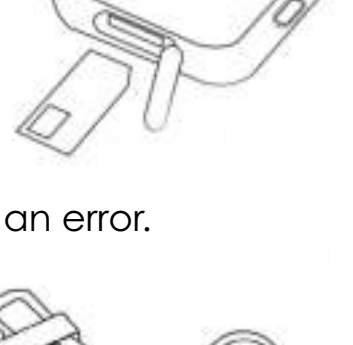

EBEL/CACTUS

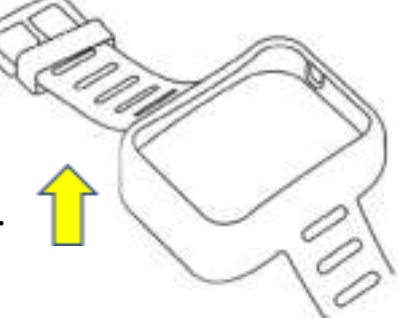

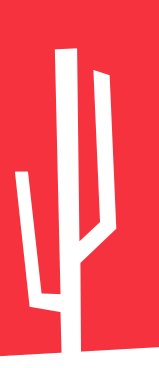

#### STAP 5.

Press the on/off button on the right side and turn on the smartwatch. See the image at the bottom right.

#### STAP 6.

Unlock the nano SIM card with the provided PIN code. The code can be found on the card of the SIM. An example can be seen below. The pincode of KPN and Vodafone is always '0000'.

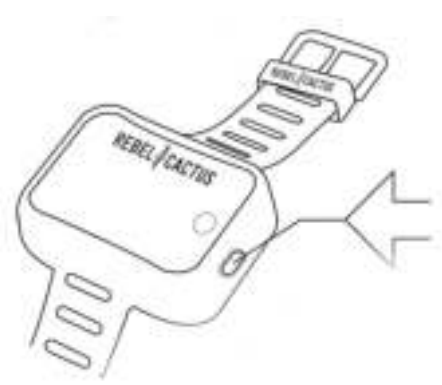

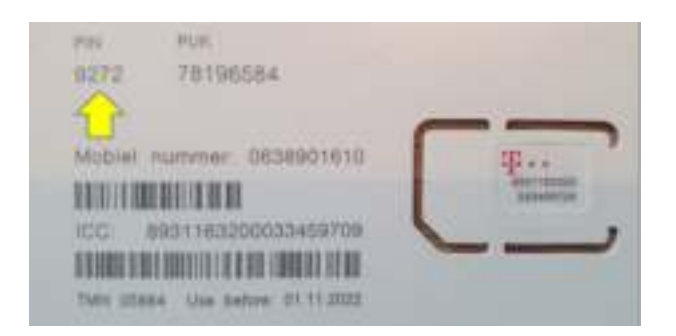

#### STAP 7.

On the smartwatch, go to 'settings', then to 'more', then to 'SIM card lock settings', 'unmark lock simcard' and enter the pincode again.

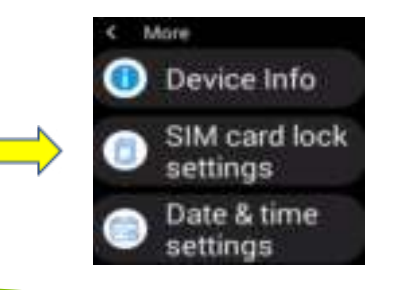

Lock SIM card Require PIN to use phone

### DISCOVER Your World

FOR MORE INFORMATION CHECK OUT FAQ'S ON WWW.REBELCACTUS.COM

FOR MORE INFORMATION CHECK OUT FAQ'S ON WWW.REBELCACTUS.COM

#### STAP 8.

Now go to 'settings' again, then to 'mobile networks', then to 'data roaming', now tick on 'data roaming'.

#### STAP 9.

Go to 'settings' again and click on 'reboot'. The watch will now restart.

#### **STAP 10**.

Download the FindMyKids app on a parent's smartphone. Download the app via the App Store or via the Google Play Store.

#### **STAP 11**.

Once the FindMyKids app has been downloaded, open the app. The app will now request access to important notifications. Give this access.

### DISCOVER Your World

ck on 'reboot'.

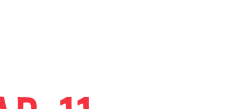

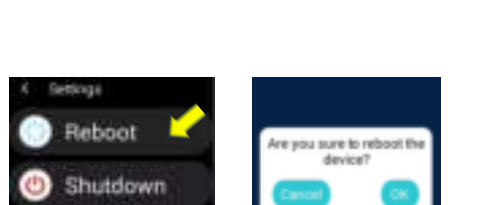

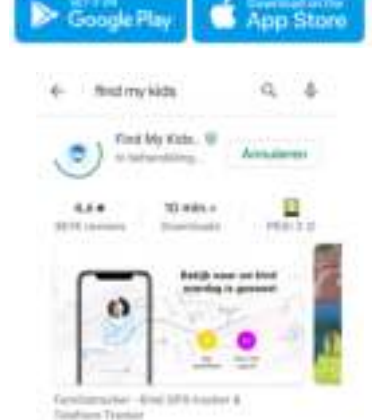

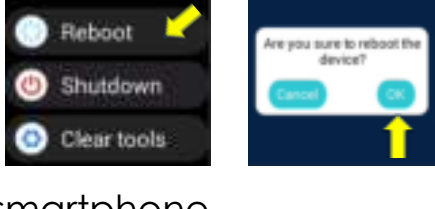

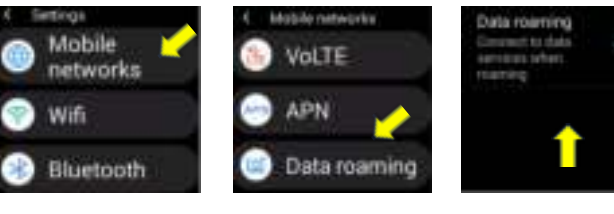

#### **STAP 12**.

Swipe four times to the left, click on 'use now' and choose the option 'connect GPS-watch'.

#### **STAP 13**.

Scan the QR code with the app. You can find the code on the back of the smartwatch box.

#### **STAP 14**.

🔿 🁸 Verbind GPS-watch

Now enter your child's phone number. Always include the country code, so for the dutch people +31 6...

#### STAP 15.

When you have added the phone number, you will get the confirmation as shown in the picture on the right. The smartwatch has been successfully connected.

\*Video calling is not supported by the FMK app, this will be activated later this year. Video calling is possible via WhatsApp.

#### STAP 16.

Enter your own phone number and that of other contacts. Such as grandfather/grandmother, brother/sister.

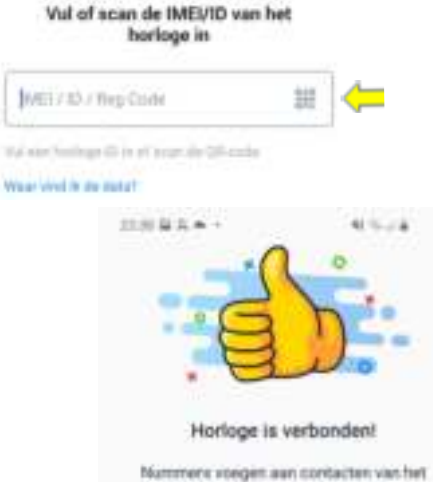

Nammers voegen aan contacten van het Forloge zodat uw kind ze vanaf het borloge kon beten

### DISCOVER Your World

FOR MORE INFORMATION CHECK OUT FAQ'S ON WWW.REBELCACTUS.COM

### **STAP** 17.

Now enter all the other things you want to set at settings. For example 'SOS numbers', more contacts suchs as grandpa, grandma, friends, uncle and aunt, so they also can call the watch. Do you want a clearer explanation of all functions? Watch our instruction video's on YouTube: <u>RebelCactus.</u> As a parent it is important to change the password of the FindMyKids app on the smartphone. This can be done at 'watch settings', 'change the password of the watch'.

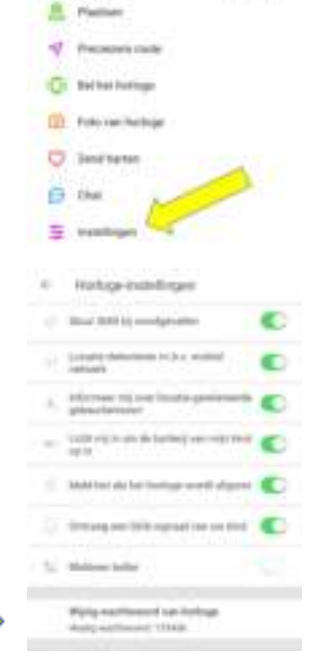

Sec. 14

itter Big e -

#### **STAP 18**.

Go to 'settings' on the smartwatch, go to 'wifi' and set the wifi code here. Tip! If your child does not have data on the smartwatch, you can connect to the hotspot on a parent's phone.

#### STAP 19.

Go to the apps (WhatsApp, Spotify, TikTok etc.) that your child can use.

Log in here. Your child(ren) can also play fun games on the smartwatch.

\*The software will be periodically updated with new apps/games. \*For TikTok you can't create a new account via the smartwatch, you have to do this via a parent's phone. Make sure that the Family Safety Mode is set. Explanation of how you can set this up as a parent: <u>Family Safety Mode instellen</u>. \*Disclaimer: parents remain responsible for their children's use of the apps.

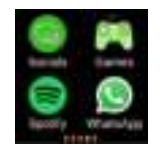

### DISCOVER Your World

FOR MORE INFORMATION CHECK OUT FAQ'S ON WWW.REBELCACTUS.COM

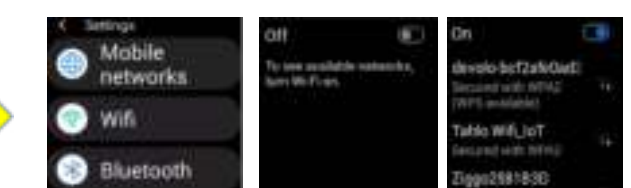

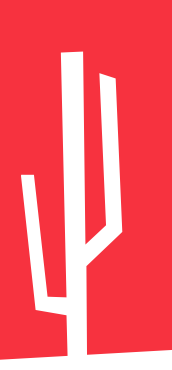

Now the Rebel Cactus is ready for use! Send your child(ren) to the football field, playground or just let them play outside. With the kids smartwatch from Rebel Cactus they are ready to discover the world!

WOULD YOU LIKE MORE INFORMATION OR USEFUL TIPS ABOUT THE SMARTWATCH? OR DO YOU JUST HAVE A QUESTION? VISIT <u>WWW.REBELCACTUS.COM</u> OR CHECK INSTRUCTION VIDEO'S ON <u>YOUTUBE</u>. PS: WITH THE VIDEO'S ON OUR YOUTUBE CHANNEL WE EXPLAIN USEFUL FUNCTIONS FOR THE SMARTWATCH!

YOU CAN FOLLOW US ON SOCIAL MEDIA!

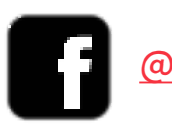

@REBELCACTUS

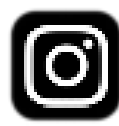

@REBEL\_CACTUS

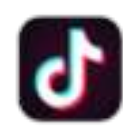

@REBEL\_CACTUS

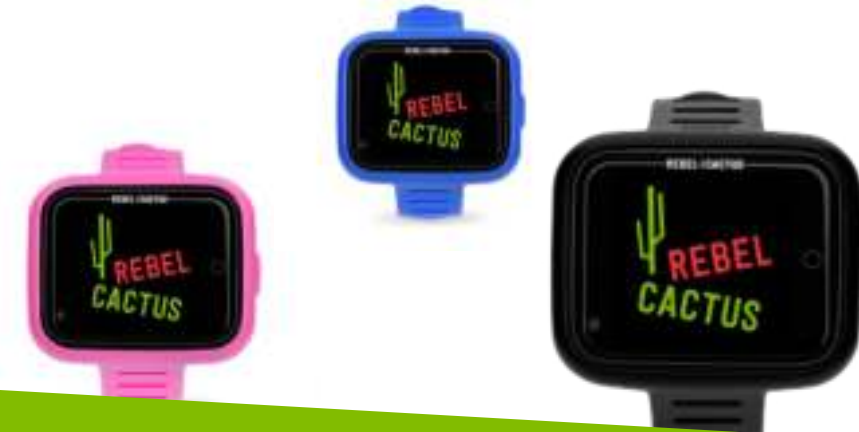

### DISCOVER Your World

FOR MORE INFORMATION CHECK OUT FAQ'S ON WWW.REBELCACTUS.COM